# **CLICK Programming Software**

# FREE software!

CLICK Programming Software can be downloaded at no charge or a CD version may be purchased.

The CLICK Programming Software is designed to be a user-friendly application, and the tools, layout, and software interaction provide ease-of-use and quick learning.

The simple operation of this software allows users to quickly develop a ladder logic program. The online help file provides information that will help you get acquainted with the software quickly.

# **PC** requirements

CLICK PLC Windows-based programming software works with Windows® 2000 Service Pack 4, XP Home or Professional, or Vista (32 bit). These are the minimum system requirements:

- Personal Computer with a 333 MHz or higher processor (CPU) clock speed recommended; Intel Pentium/Celeron family or AMD K6/Athlon/Duron family, or compatible processor recommended
- SVGA 800x600 pixels resolution. (1024x768 pixels resolution recommended)
- 150MB free hard-disk space
- 128MB free Ram (512MB recommended)
   CD-ROM or DVD drive for installing software from the CD
- 9-pin serial port or USB port for project transfer to PLC (USB port communications also requires USB-to-serial converter)

# **C0-PGMSW**

# CLICK PLC Programming Software

Includes software on CD-ROM and software installation manual. Free download available from the Web includes the manual in pdf format. Cable sold separately. Windows 2000/XP(Home/Pro)/Vista required.

The CLICK Programming Software can be downloaded free at the *AutomationDirect* Web site:

www.support.automationdirect.com/ downloads.html

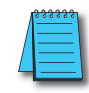

NOTE: CLICK PLCs cannot be programmed using *Direct* SOFT5 programming software, which is used to program our *Direct* LOGIC PLCs; you must use the CLICK programming software, C0-PGMSW.

# Main window

The Main Window is displayed when the program opens. It is divided into Menus, Toolbars, and Windows that work together to make project development as simple as possible.

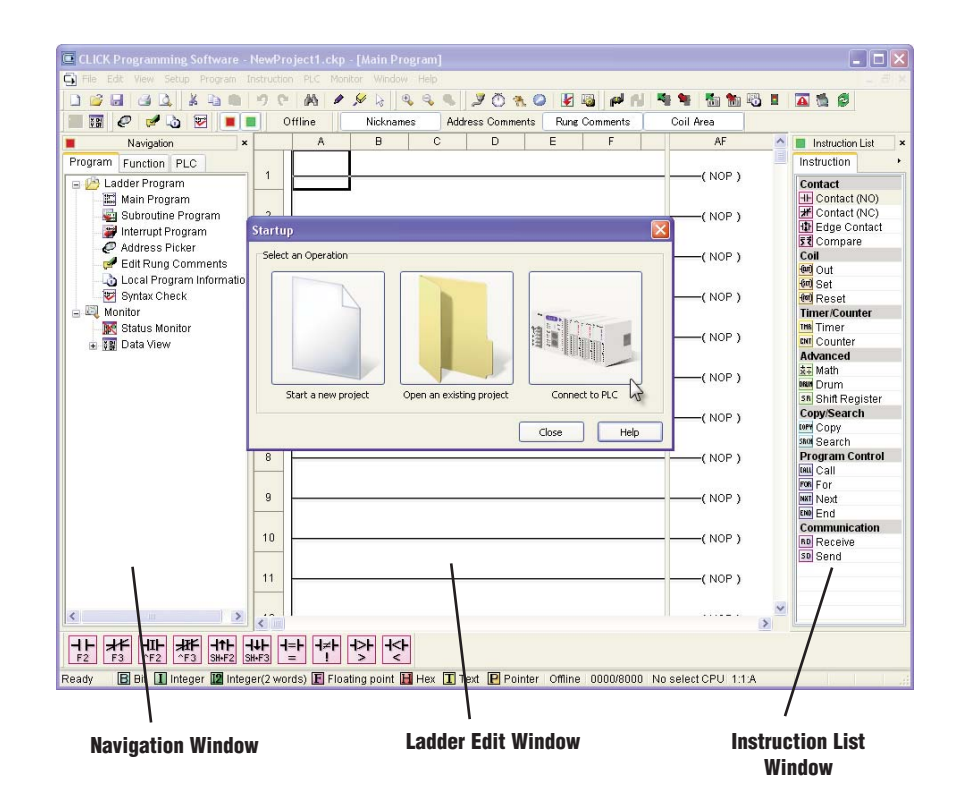

# **CLICK Programming Software**

# Instructions

The 21 easy-to-use instructions are listed at the end of this section.

# Powerful features!

CLICK Programming Software has amazingly powerful features for a free software product, such as

- Address picker
- Separate subroutine and interrupt routine features
- Rung comment feature

## **Subroutine feature**

Subroutines can be created to isolate a body of program code that is run selectively.

| Program                                         |        |
|-------------------------------------------------|--------|
| Add New Subroutine Program                      | Ctrl+U |
| Add New Interrupt Program                       | Ctrl+I |
| Address Picker                                  | Ctrl+T |
| Edit Rung Comments<br>Local Program Information | Ctrl+M |
| Syntax Check                                    | F8     |
| Cross Reference View                            |        |

## Address picker

The Address Picker is a powerful multi-function memory table which can be used to assign nicknames, create address comments, and establish initial values for specific memory locations. It can assign specific memory locations to be retentive during power outages. The Address Picker also has powerful tools for sorting the memory table and making it easier to use.

| ddress 0001<br>0002<br>003<br>004<br>005<br>006<br>007<br>008<br>009<br>009<br>0010<br>0010<br>0011<br>0012 |                                                                                                    | Nickname                                                                                                    | Used<br>No<br>No<br>No<br>No<br>No<br>No<br>No<br>No<br>No                                                                                                    | Initial Value<br>Off<br>Off<br>Off<br>Off<br>Off<br>Off<br>Off<br>Off<br>Off<br>Of                                                                                                    | Retentive<br>No<br>No<br>No<br>No<br>No<br>No<br>No<br>No<br>No                                                                                                    | Address Comment                                                                                                    |                                                                                                    |
|----------------------------------------------------------------------------------------------------|----------------------------------------------------------------------------------------------------|----------------------------------------------------------------------------------------------------|----------------------------------------------------------------------------------------------------|----------------------------------------------------------------------------------------------------|----------------------------------------------------------------------------------------------------|----------------------------------------------------------------------------------------------------|----------------------------------------------------------------------------------------------------|
| 001<br>002<br>003<br>004<br>005<br>006<br>007<br>008<br>009<br>010<br>011<br>011<br>012                     |                                                                                                    |                                                                                                    | No<br>No<br>No<br>No<br>No<br>No<br>No<br>No                                                                                                    | Off<br>Off<br>Off<br>Off<br>Off<br>Off<br>Off<br>Off<br>Off                                                                                                    | No<br>No<br>No<br>No<br>No<br>No<br>No<br>No<br>No                                                                                                    |                                                                                                    |                                                                                                    |
| 002<br>003<br>004<br>005<br>006<br>007<br>008<br>009<br>010<br>011<br>012                                   |                                                                                                    |                                                                                                    | No<br>No<br>No<br>No<br>No<br>No<br>No<br>No                                                                                                    | Off<br>Off<br>Off<br>Off<br>Off<br>Off<br>Off<br>Off                                                                                                    | No<br>No<br>No<br>No<br>No<br>No<br>No                                                                                                    |                                                                                                    |                                                                                                    |
| 003<br>004<br>005<br>006<br>007<br>008<br>009<br>010<br>010<br>011<br>012                                   | R BEIT<br>R BEIT<br>R BEIT<br>R BEIT<br>R BEIT<br>R BEIT<br>R BEIT<br>R BEIT<br>R BEIT             |                                                                                                    | No<br>No<br>No<br>No<br>No<br>No<br>No                                                                                                    | Off<br>Off<br>Off<br>Off<br>Off<br>Off<br>Off                                                                                                    | No<br>No<br>No<br>No<br>No<br>No                                                                                                    |                                                                                                    |                                                                                                    |
| 004<br>005<br>006<br>007<br>008<br>009<br>010<br>011<br>012                                                 | RBBIT<br>RBBIT<br>RBBIT<br>RBBIT<br>RBBIT<br>RBBIT<br>RBBIT<br>RBBIT                               |                                                                                                    | No<br>No<br>No<br>No<br>No<br>No                                                                                                    | Off<br>Off<br>Off<br>Off<br>Off<br>Off                                                                                                    | No<br>No<br>No<br>No<br>No<br>No                                                                                                    |                                                                                                    |                                                                                                    |
| 005<br>006<br>007<br>008<br>009<br>010<br>011<br>012                                                        | RBBIT<br>RBBIT<br>RBBIT<br>RBBIT<br>RBBIT<br>RBBIT<br>RBBIT<br>RBBIT                               |                                                                                                    | No<br>No<br>No<br>No<br>No                                                                                                    | Off<br>Off<br>Off<br>Off<br>Off                                                                                                    | No<br>No<br>No<br>No                                                                                                    |                                                                                                    |                                                                                                    |
| 006<br>007<br>008<br>009<br>010<br>011<br>012                                                               | RBEIT<br>RBEIT<br>RBEIT<br>RBEIT<br>RBEIT<br>RBEIT                                                 |                                                                                                    | No<br>No<br>No<br>No                                                                                                    | Off<br>Off<br>Off<br>Off                                                                                                    | No<br>No<br>No                                                                                                    |                                                                                                    |                                                                                                    |
| 007<br>008<br>009<br>010<br>011<br>012                                                                      | RBBIT<br>RBBIT<br>RBBIT<br>RBBIT<br>RBBIT                                                          |                                                                                                    | No<br>No<br>No                                                                                                    | Off<br>Off<br>Off                                                                                                    | No<br>No<br>No                                                                                                    |                                                                                                    |                                                                                                    |
| 008<br>009<br>010<br>011<br>012                                                                             | <sub>В</sub> Ввіт<br><sub>В</sub> Ввіт<br><sub>В</sub> Ввіт<br><sub>В</sub> Ввіт                   |                                                                                                    | No<br>No                                                                                                    | Off<br>Off                                                                                                    | No<br>No                                                                                                    |                                                                                                    |                                                                                                    |
| 009<br>010<br>011<br>012                                                                                    | RBBIT<br>RBBIT<br>RBBIT                                                                            |                                                                                                    | No<br>No                                                                                                    | Off                                                                                                    | No                                                                                                    | 1                                                                                                    |                                                                                                    |
| 010<br>011<br>012                                                                                           | в Ввіт<br>В Віт                                                                                    |                                                                                                    | No                                                                                                    |                                                                                                    |                                                                                                    |                                                                                                    |                                                                                                    |
| 011<br>012                                                                                                  | BBIT                                                                                               |                                                                                                    |                                                                                                    | Off                                                                                                    | No                                                                                                    |                                                                                                    |                                                                                                    |
| 012                                                                                                    |                                                                                                    |                                                                                                    | No                                                                                                    | Off                                                                                                    | No                                                                                                    |                                                                                                    |                                                                                                    |
|                                                                                                    | BBIT                                                                                               |                                                                                                    | No                                                                                                    | Off                                                                                                    | No                                                                                                    |                                                                                                    |                                                                                                    |
| 013                                                                                                    | ввіт                                                                                               |                                                                                                    | No                                                                                                    | Off                                                                                                    | No                                                                                                    |                                                                                                    |                                                                                                    |
| 014                                                                                                    | R BBIT                                                                                             |                                                                                                    | No                                                                                                    | Off                                                                                                    | No                                                                                                    |                                                                                                    |                                                                                                    |
| 015                                                                                                    | <sub>В</sub> Ввіт                                                                                  |                                                                                                    | No                                                                                                    | Off                                                                                                    | No                                                                                                    |                                                                                                    |                                                                                                    |
| 016                                                                                                    | R BBIT                                                                                             |                                                                                                    | No                                                                                                    | Off                                                                                                    | No                                                                                                    |                                                                                                    |                                                                                                    |
| 101                                                                                                    | <sub>В</sub> Ввіт                                                                                  |                                                                                                    | No                                                                                                    | Off                                                                                                    | No                                                                                                    |                                                                                                    |                                                                                                    |
| 102                                                                                                    | R BBIT                                                                                             |                                                                                                    | No                                                                                                    | Off                                                                                                    | No                                                                                                    |                                                                                                    |                                                                                                    |
| 103                                                                                                    | <sub>В</sub> Ввіт                                                                                  |                                                                                                    | No                                                                                                    | Off                                                                                                    | No                                                                                                    |                                                                                                    |                                                                                                    |
| 104                                                                                                    | R BBIT                                                                                             |                                                                                                    | No                                                                                                    | Off                                                                                                    | No                                                                                                    |                                                                                                    |                                                                                                    |
| 105                                                                                                    | <sub>В</sub> Ввіт                                                                                  |                                                                                                    | No                                                                                                    | Off                                                                                                    | No                                                                                                    |                                                                                                    | 1                                                                                                    |
| Data Type<br>Display                                                                                        | e Filter<br>y All Data Types<br>reger 12                                                           | nteger (2Words)<br>loating Point                                                                                                    | Used/Unused A <ul> <li>Display both</li> <li>Display only</li> <li>Display only</li> </ul>                                                                                                    | ddress<br>used and un<br>used<br>unused                                                                                                    | used                                                                                                    |                                                                                                    |                                                                                                    |
|                                                                                                    | 115<br>116<br>01<br>02<br>03<br>04<br>05<br>Data Type<br>Display<br>Display<br>I 2 Inte<br>B 2 Bit | 115     R     B     B     T       16     R     B     B     T       01     R     B     B     T       02     R     B     T       03     R     B     T       04     R     B     T       05     R     B     T       04     VP     Filter     V       05     R     B     T       05     R     B     T       05     R     B     T       05     R     B     T       06     R     B     T       07     D     D     A       08     T     T     T | 115     R     B     BT       16     R     B     B       01     R     B     B       02     R     B     B       03     R     B     B       04     R     B     B       05     R     B     B       Data Type Filter     ✓     ✓     Integer (2Words)       Image: State State St | 115     R     B     B     T     No       16     R     B     BT     No       01     R     B     BT     No       02     R     B     BT     No       03     R     B     BT     No       04     R     B     BT     No       05     R     B     B     No       04     R     B     BT     No       05     R     B     B     No       05     R     B     B     No       05     R     B     B     No       05     R     B     B     No       05     R     B     B     No       05     R     B     B     No       05     R     B     B     No       05     R     B     B     No       05     R     B     B     No       05     R     B     B     No       05     R     B     B     No       05     R     B     B     No       05     R     B     B     No       05     R     B     B     D <td>115     n     B     BIT     No     Off       16     n     B     BIT     No     Off       01     n     B     BIT     No     Off       02     n     B     BIT     No     Off       03     n     B     BIT     No     Off       03     n     B     BIT     No     Off       04     n     B     BIT     No     Off       05     n     B     BIT     No     Off       04     n     B     BIT     No     Off       05     n     B     B     No     Off       05     n     B     B     No     Off       05     n     B     B     I     No     Off       05     n     B     B     I     No     Off       05     n     B     B     I     No     Off       05     n     B     B     I     No     Off       05     n     B     B     I     No     Off       05     n     B     B     I     I     I       1     Integer     I     Integer     &lt;</td> <td>115     R     B BIT     No     Off     No       116     R     B BIT     No     Off     No       01     R     B BIT     No     Off     No       02     R     B BIT     No     Off     No       03     R     B BIT     No     Off     No       04     R     B BIT     No     Off     No       05     R     B BIT     No     Off     No       Data Type Filter     Visel/Unused Address     Oisplay All Data Types     Used/Unused Address       I     Integer (2Words)     Image: Posting Point     Display only used       I     Hex     Image: Posting Point     Display only unused</td> <td>115       B       BIT       No       Off       No         16       B       BIT       No       Off       No         01       B       BIT       No       Off       No         02       B       BIT       No       Off       No         03       B       BIT       No       Off       No         04       B       BIT       No       Off       No         05       B       BIT       No       Off       No         Data Type Filter       Visely40 Mosted Address       O bisplay both used and unused       O bisplay only used         I       Integer<br/>I       Integer (2Words)       O bisplay only used       O bisplay only unused         I       Hex       T stat       OK       Cancel       Help</td> | 115     n     B     BIT     No     Off       16     n     B     BIT     No     Off       01     n     B     BIT     No     Off       02     n     B     BIT     No     Off       03     n     B     BIT     No     Off       03     n     B     BIT     No     Off       04     n     B     BIT     No     Off       05     n     B     BIT     No     Off       04     n     B     BIT     No     Off       05     n     B     B     No     Off       05     n     B     B     No     Off       05     n     B     B     I     No     Off       05     n     B     B     I     No     Off       05     n     B     B     I     No     Off       05     n     B     B     I     No     Off       05     n     B     B     I     No     Off       05     n     B     B     I     I     I       1     Integer     I     Integer     < | 115     R     B BIT     No     Off     No       116     R     B BIT     No     Off     No       01     R     B BIT     No     Off     No       02     R     B BIT     No     Off     No       03     R     B BIT     No     Off     No       04     R     B BIT     No     Off     No       05     R     B BIT     No     Off     No       Data Type Filter     Visel/Unused Address     Oisplay All Data Types     Used/Unused Address       I     Integer (2Words)     Image: Posting Point     Display only used       I     Hex     Image: Posting Point     Display only unused | 115       B       BIT       No       Off       No         16       B       BIT       No       Off       No         01       B       BIT       No       Off       No         02       B       BIT       No       Off       No         03       B       BIT       No       Off       No         04       B       BIT       No       Off       No         05       B       BIT       No       Off       No         Data Type Filter       Visely40 Mosted Address       O bisplay both used and unused       O bisplay only used         I       Integer<br>I       Integer (2Words)       O bisplay only used       O bisplay only unused         I       Hex       T stat       OK       Cancel       Help |

# Interrupt routine feature

Interrupt programs are created and named using the New Interrupt Program dialog, which is accessed from the Program Menu.

Program

## **Rung comment feature**

Easily create and edit rung comments with colors and three text styles.

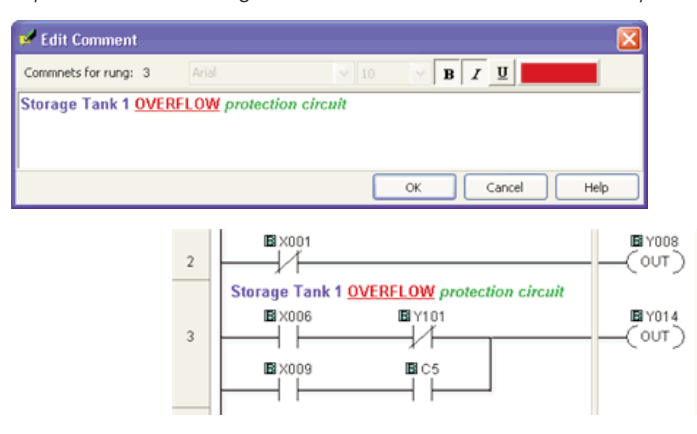

| Add New Subroutine Program                      | Ctrl+U  |
|-------------------------------------------------|---------|
| Add New Interrupt Program                       | Ctrl+I  |
| Address Picker                                  | VCtrl+T |
| Edit Rung Comments<br>Local Program Information | Ctrl+M  |
| Syntax Check                                    | F8      |
| Cross Reference View                            |         |
|                                                 |         |

|        | DL05/06<br>PLC         |
|--------|------------------------|
|        | DL105<br>PLC           |
|        | DL205<br>PLC           |
| r<br>I | DL305<br>PLC           |
|        | DL405<br>PLC           |
|        | Field I/O              |
|        | Software               |
|        | C-more<br>HMIs         |
|        | Other HMI              |
|        | AC Drives              |
|        | Motors                 |
|        | Steppers/<br>Servos    |
|        | Motor<br>Controls      |
|        | Proximity<br>Sensors   |
|        | Photo<br>Sensors       |
|        | Limit<br>Switches      |
|        | Encoders               |
|        | Current<br>Sensors     |
|        | Pushbuttons/<br>Lights |
|        | Process                |
|        | Relays/<br>Timers      |
|        | Comm.                  |
|        | TB's &<br>Wiring       |
|        | Power                  |
|        | Circuit<br>Protection  |
|        | Enclosures             |
|        | Appendix               |
|        | Part Index             |
|        |                        |

# CLICK Instruction Set

## Instruction

Normally O pen Contact The Normally Open Contact mimics the behavior of a physical contact and changes in response to the status of a Bit Memory Address. The Normally Open Contact is ON when the related bit is ON.

Normally Closed Contact The Normally Closed Contact mimics the behavior of a physical con-tact and changes in response to the status of a Bit Memory Address. The Normally Closed Contact is ON when the related bit is OFF.

Edge Contact The Edge Contact turns ON when the related bit transitions from OFF to ON (Rising Edge) or ON to OFF (Falling Edge).

Compare Contact The Compare A with B instruction uses a Mathematical Operator as a basis of comparison of two data values. A mathematical statement is developed using the instruction dialog. When the Data A value satisfies the selected mathematical relationship with Data B, the associated Bit Memory Address is turned ON.

## **Out Coil**

ULCOIL An Out instruction turns ON its associated Bit Memory when the status of the rung is true. The Out instruction turns OFF its associated Bit Memory when the status of the rung is false. An Out instruction is capable of turning on and off more than one Bit Memory Address at the same time.

## Set Coil

The Set instruction turns ON the associated Bit Memory when the sta-The set instruction of this OK the associated bit well of your that of the run is the of the run is struction for an turn ON more than one Bit Memory at the same time. When a user selects the Set instruction from the instruction List pane and drops it on a rung of the Ladder Editor, the Set dialog appears.

## Reset Coil

The Reset instruction shall turn off the associated bit memory when the The Reset instruction shall then only associated on inferiory when the status of the rung is true. A Reset instruction can turn off more than one bit memory at the same time. When a user selects Reset instruction from instruction list pane and drops on the specific rung of ladder edi-tor, the Reset dialog shall be invoked.

## Time

An ON Delay Timer measures a user-specified time duration that begins with a transition of the enable rung from OFF to ON. Beyond this transition point, the Timer increases the Current Value until it reaches the Set Point, when the Timer Bit is turned ON.

An OFF Delay Timer measures a user-specified time duration that begins with a transition of the enable rung from ON to OFF. Beyond this transition point, the Timer increases the Current Value reaches the Set Point, when the Timer Bit is turned OFF.

Nunter When enabled, a Counter instruction counts up or down (depending on user settings) until it reaches the Set Point. The Counter counts in response to the transition from OFF to ON of the enabling rung. If the user selects Count Up & Down, the Counter will have two enabling rungs, one for up counts and one for down counts.

The current count is held in the register shown in the Current Value field. When the Current Value reaches the Set Point, the Completion Bit is turned ON. The Completion Bit is turned OFF when the Reset rung is enabled.

When a user selects a Counter instruction from the Instruction List pane and drags and drops it to the selected rung of the Ladder Editor, the Counter dialog appears.

Decimal Math Instruction The Math instruction serves as a powerful calculator to perform mathe-matical operations during the execution of the Ladder Program. Two sets of mathematical operators are available within the Math instruc-tion. One set is appropriate for use with decimal values, and the other is for use with hexadecimal values.

The formula pad of the Math instruction dialog is used to develop the mathematical expression that will be solved during the CPU scar

The mathematical expression can be developed using the onscreen keypad, the keyboard, and Address Picker, combining constants and stored variable values, as necessary for the application. The Sum and Modulo operators are available for either decimal or hexadecimal data or hexadecimal data. values

When the user selects the radio button for Decimal data values, the available operators include: standard arithmetic and algebraic opera-tors, parentheses for grouping terms, and transcendental functions and operators

Selecting the radio button for Hexadecimal data values makes a differ-ent set of operators available. The logical operators AND, OR, and XOR are available only for Hex math. The bit operations Shift Left and Shift Right (LSH and RSH) and Roll Left and Roll Right (LRO and RRO) are also available only for Hex math.

Parenthetical expressions can be nested up to eight levels deep.

If the Floating Point Data Type is employed in any operation, then all operations will be based on Floating Point math. The Result will be stored in the data format selected for the Result.

## Instruction

Hex Math Instruction

ex Math Instruction The Math instruction serves as a powerful calculator to perform mathe-matical operations during the execution of the Ladder Program. Two sets of mathematical operators are available within the Math instruc-tion. One set is appropriate for use with decimal values, and the other is for use with hexadecimal values.

The formula pad of the Math instruction dialog is used to develop the mathematical expression that will be solved during the CPU scan.

The mathematical expression can be developed using the onscreen keypad, the keyboard, and Address Picker, combining constants and stored variable values, as necessary for the application. The Sum and Modulo operators are available for either decimal or hexadecimal data valuoc

When the user selects the radio button for Decimal data values, the available operators include: standard arithmetic and algebraic opera-tors, parentheses for grouping terms, and transcendental functions and operators.

Selecting the radio button for Hexadecimal data values makes a differ-ent set of operators available. The logical operators AND, OR, and XOR are available only for Hex math. The bit operations Shift Left and Shift Right (LSH and RSH) and Roll Left and Roll Right (LRO and RRO) are also available only for Hex math.

renthetical expressions can be nested up to eight levels deep

If the Floating Point Data Type is employed in any operation, then all operations will be based on Floating Point math. The Result will be stored in the data format selected for the Result.

Drum Instruction The Drum instruction shall be used to simulate an electro-mechanical drums sequencer. It shall work on time base or event base.

Shift Register The Shift Register instruction shifts a range of control bits with each OFF-to-ON transition of the Clock pulse. If the starting address is lower than ending address the shift register will shift from left or right. If the ending address is lower than starting address then shift register will shift from right to left.

ngle Copy The Single Copy instruction is used to copy a data or text value from its Source location to a specified Destination register. The Source location of the data or text can be another register, identified by its Memory Address, or it can be a constant value typed directly into the Source field on the dialog.

Block Copy The Block Copy instruction is used to copy a data or text value from its Source location to a specified sequence of Destination registers. The Source location of the data or text is identified by its Memory Address, and the Destination registers are identified by the first register in the sequence

A powerful feature is included in the Block Copy instruction allowing you to copy numerical text values to one or more data registers as inte ger values.

The Fill instruction is used to copy a data or text value from its Source location to a specified range of Destination registers. The Source loca-tion of the data or text can be another register, identified by its Memory dofters, or the data of text can be a constant value register, identified by its weiney Address, or its can be a constant value typed directly into the Source field on the dialog. Constant data or text values must follow the typing conventions for that Data Type.

## Search Instruction

The Search instruction is used to search for a data value that meets specified conditions and that is located within a specified range of data registers. A successful search returns the Memory Address of the value that satisfies the conditions.

Call and Return Instructions The Call instruction is required to call a Subroutine program from the Main Program. The Call instruction resides in the Coil Area of the Ladder Program. A Subroutine program must have a Return instruction to return to the Main Program.

## For and Next Instructions

r and NeXT Instructions The For instruction indicates the starting point of a For - Next loop, and based on its user setting, determines how many times the For - Next loop will be executed. Between the For instruction rung and the Next instruction rung, place the rungs of logic that should be repeated multi-ple times. Placing one For-Next loop inside another For-Next loop is not permitted.

The Next instruction indicates the end of a For loop.

The Next instruction must be the only instruction on its rung. No enabling contacts are allowed on the same rung with the Next instruction

End Statement The End instruction marks the termination point of the normal program scan.

Every program must have an End statement to tell the CPU that there are no more rungs to be processed. The End statement must reside in the Main Program. It cannot reside in a Subroutine or Interrupt program.

RD ASCII The Port ID defaults to Port 2.